| Modul   | Statens Refusion |
|---------|------------------|
| Emne    | Afslut perioden  |
| Rolle   | Sagsbehandler    |
| Version | 1.1              |

Denne vejledning beskriver, hvordan du som bruger manuelt afslutter en indberettet anmodning. Dette kan udføres efter refusionsanmodningen er sagsbehandlet af den pågældende myndighed, enten med et afslag eller en udbetalingsspecifikation, som ikke kan færdigbehandles af løsningen.

En udbetalingsspecifikation som ikke kan færdigbehandles af løsningen, er fx at der er modtaget et andet beløb end forventet ( $\Theta$ ) eller at der er modtaget et afslag ( $\otimes$ ).

Hvis du har brug for at se, hvordan man fremsøger en refusionssag, se navigationsseddel: "9.1 - Fremsøg en given refusionssag".

| Trin                              | Forklaring                                                                                                    | Navigation                                                                   |
|-----------------------------------|----------------------------------------------------------------------------------------------------|------------------------------------------------------------------------------|
| Tilgå oversigt<br>over sager      | Klik på ' <b>Refusionssager'</b> i headeren.                                                                                                    | Statens Refusion                                                             |
|                                   | Klik på ' <b>Aktuel løngruppe</b> ' eller ' <b>Alle</b><br><b>mine løngrupper</b> ' i drop-down menuen.<br>• Klik på rækken med den<br>fraværsanmodning, du ønsker<br>at afslutte perioden for. Herefter<br>navigeres du til anmodningens<br>detaljeside. | Refusionssager V Ny anmeldelse V<br>Aktuel løngruppe<br>Alle mine løngrupper |
| Afslut periode og<br>ændre status | Klik på knappen ' <b>Afslut periode</b> ' øverst<br>til højre på detaljesiden, hvorved status<br>for anmodningen ændres til 'Periode<br>afsluttet'.<br>Herved anses anmodningen som<br>værende færdigbehandlet.                                           | Afslut periode                                                               |